# 数式処理機能のリメディアル教育への利用

#### 梅野 善雄\*

#### 一関工業高等専門学校

#### 1 はじめに

グラフ描画機能や数式処理機能を持つグラフ電卓は,数学の問題の単純な答え合わせとして利 用した場合においても,十分な教育効果がある。特に,数学に苦手意識を持つ者の中には,分から ない部分を教師に質問することもなく,そのまま放置してしまう者も少なくない。しかし,数式処 理機能を持つグラフ電卓があれば,場合によっては,教師や友人に質問することなく独力での理 解も可能になる。ここでは,高校数学から大学数学のレベルまで,グラフ電卓(TI-89 Titanium) のグラフ機能や数式処理機能の操作方法を学びながら,数学に苦手意識を持つ者に利用させる場 合の教育効果等について考えていきたい。なお,voyage200 でも,ほぼ同様の操作になる。

### 2 基本操作

グラフ電卓を初めて貸与するときは,グラフ電卓はあらかじめ番号順に整理して出席番号順に 貸与した方が管理しやすい。長期貸与の場合は,借用書を書かせた方がよいかもしれない。また, 電卓貸与にあたっては,前の利用者の設定が残っていて教員の説明通りの表示が得られないで学 生が悩む場合もあるので,使用にあたっては全てのデータをリセットさせる必要がある。

また,コンピュータを苦手とする者にとっては,入力行に打ち込んだ後に「ENTER]キーを押 さないとその機能が実行されない」ということが,必ずしも自明のことではない。入力行に打ち込 んだのに ENTER]を押さないために結果が表示されず悩む者もいるので,最後は必ず ENTER]を 押すことを強調しておくとよい。

- 3 主な使い方
- **3.1** 代数の計算機能

数式処理機能を持つ電卓が通常の関数電卓と異なることを示すには,例えば, $2^{100}$  や $\sqrt{12}$  などの結果を表示させてみればよい。 $2^{100}$ の結果の続きを見るには,  $\square$  で履歴画面に移る必要がある。元に戻るには(ESC)を押す。

<sup>\*021-8511</sup> 一関市萩荘字高梨 一関工業高等専門学校

<sup>[</sup>URL] 「数ナビの部屋」http://www.ichinoseki.ac.jp/gene/mathnavi/

数式処理における主な代数機能は, [F2]にまとめられている。答え合わせとしての利用では, 方程式の解法 (solve),因数分解 (factor),展開 (expand),そして通分 (comDenom) について説明 しておけば十分であろう。

ただし,この電卓の初心者にとって,連立方程式の解法の説明は難しいかもしれない。アルファ ベットの空白(<u>alpha</u>)(-))を使いながら,式を「and」で区切ったり変数の組を中括弧で囲う必 要があるからである。 F3 で表示される画面を方程式の解法補助用画面に切り替えると入力が簡 単になるが,今度はデフォルトの画面に戻れなくなる者も出てくるので注意する必要がある。

因数分解では,式だけの場合,変数を指定した場合,cfactor とした場合の結果の違いに注意させる。また,展開は,部分分数への展開にも利用できる。

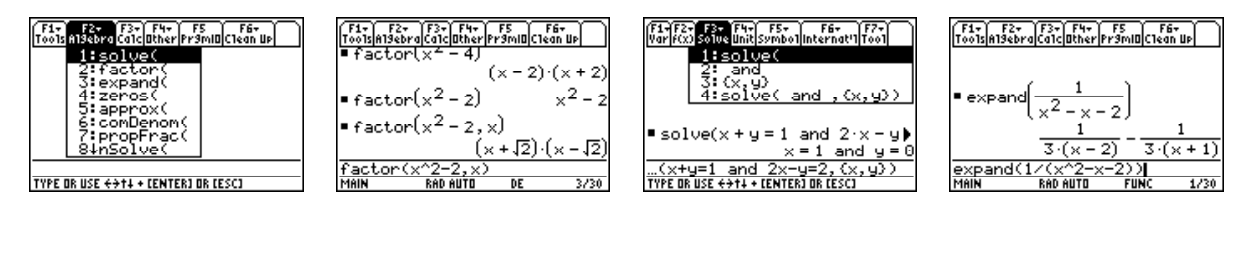

#### **3.2** 微積の計算機能

微分積分に関する機能は, [F3]にまとめられている。数式処理とはいかなることかを示すには, 代数計算よりも微積の計算に利用できる事を示すのがよいかもしれない。単なる微分・積分の計 算は, F3の機能によらず 2nd 8 や 2nd 7 を利用した方が手軽である。また,高階の微分 や []を利用した値の代入についても説明しておくとよい。積分では,不定積分と定積分の使い方 について説明する。微分も積分も変数を指定する必要があるので,入れ子にすることで偏微分や 重積分の計算にも利用できる事を強調しておく。

[F3]を利用すると,極限値や和の計算にも利用できる。その際, $x \to \infty$ の場合も扱うことが可能である。特に,与えられた関数のテイラー展開や微分方程式の解法ができるので,理工系の専門科目で使用すれば,より効果が大きいと思われる。

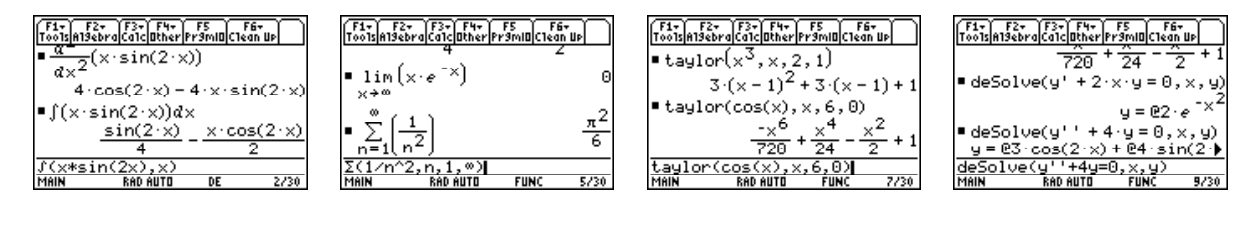

#### 3.3 グラフ機能

いろいろな関数のグラフを手軽に表示できることは,学生の理解を大きく促すものである。主 なグラフ機能は, ◆ F1 から ◆ F5 までの箇所にまとめられている。

● [F1]で関数を定義すれば, ● [F3]を押すだけでグラフを表示できる。描画範囲は ● [F2]で 指定できる。グラフが描画されている状態で F2]を押せば,画面の縮小・拡大や,指定した矩形内 を拡大表示することができる。関数のx座標とy座標との対応関係を見たい場合には, ● F5)を 押せばよい。xの刻み幅は ● F4 で指定できる。

さらに,単にグラフが表示できるだけではなく,そのグラフに関するいろいろな情報を入手で きる。グラフが描画されている状態で F3 を押すと,座標を表しながらグラフ上を移動できる。 F5 を押すと,x軸との交点,指定した範囲における最小値・最大値,2つのグラフの交点,微分 係数,接線の方程式,変曲点など,さまざまのことを調べることができる。

グラフ表示できるのは,y = f(x)のタイプの関数ばかりではない。媒介変数,極座標,数列,2 変数関数,そして微分方程式の解曲線まで描画できる。いずれも,MODEで「graph」の箇所の 指定を変えるだけである。

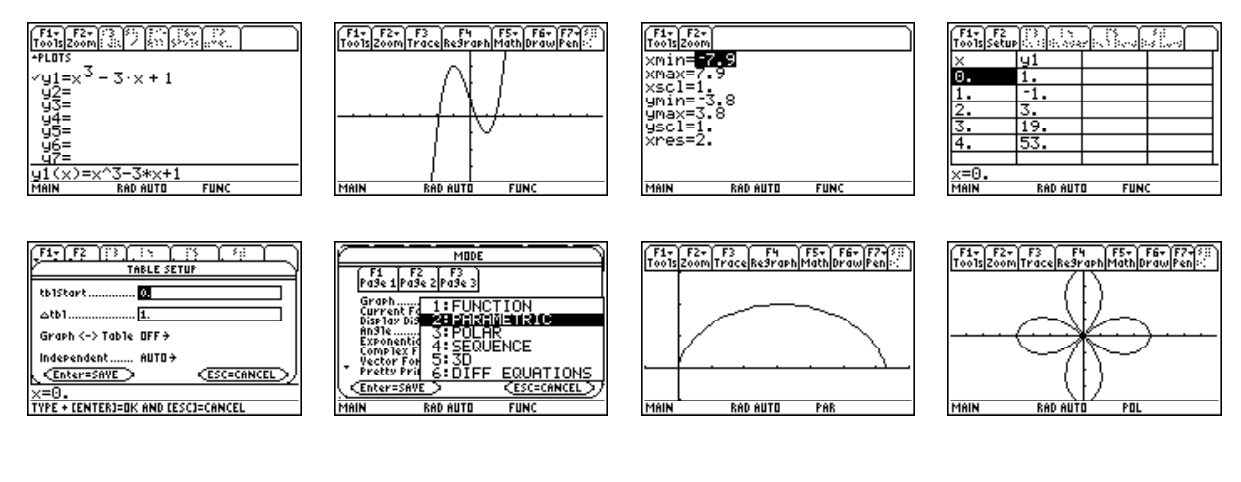

## 4 線形代数での使い方

線形代数では,行列の計算など煩雑な単純計算が多くなるが,この電卓を併用すれば,より本 質的な部分の理解を得ることができるだろう。

例えば,ベクトル [1,2,3] を a に定義するには, STO を利用して [1,2,3] STO a とするか, もしくは F41 (Define) を利用して, Define a = [1,2,3] とする。履歴画面では,コンマは表示されないので注意する。列ベクトルとして定義したい場合は,[1;2;3] STO a のように,コンマではなくセミコロンで区切る。あるいは, a を行ベクトルとして定義後に,転置の記号(2nd 5 4 1) を右肩に付加してもよい。他に,空間で直交座標で表された点を,球座標や円柱座標に変換する機能もある。

ベクトルを定義後は, (2nd) (5) 4の後で (▲) を押せば, ベクトルの計算メニュー (L: Vector ops) が表示され,内積 (dotP) や外積 (crossP) の計算ができる。ベクトルを幾つかのベクトルの一次結合で表すには,連立一次方程式の解法機能によるか,または係数行列に対して行に関する基本 変形 (rref) (2nd) (5) 4 4 を行えばよい。あるいは, (CATALOG) 2 を押して, ▼ を何度か押して も現れる。その場合は,次に (CATALOG) を押すと直接 rref( が表示される。例えば, $c = [1,2]^T$  を  $a = [1,1]^T$ ,  $b = [-1,1]^T$ の一次結合で表すには,下記の表示結果より  $c = \frac{1}{2}(3a+b)$  である。

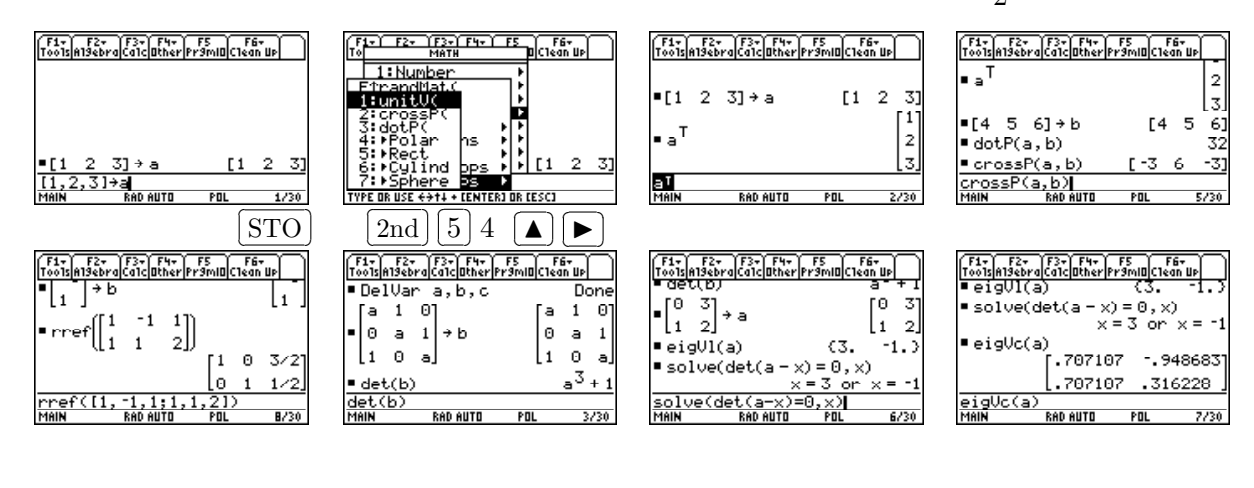

行列 A の行列式の計算は,行列 A を定義した上で,2nd 5 4 2 を利用して det(a) とする。かなりの時間はかかるが,20次の行列の行列式でも計算してくるので,理工系での実用にも十分耐 えうる機能である。固有値や固有ベクトルを求めることもでき,LU 分解や QR 分解の機能もある。

## 5 応用数学での使い方

5.1 フーリエ解析

工学の学生にとって,フーリエ級数の知識は必須である。しかし,その学び初めでは部分積分の計算力が必要になり,初学者にとって収束の様子をイメージすることは難しいと思われる。そのような場合に,計算の補助として,あるいは手軽なグラフ描画ツールとして利用すれば,理解の向上が期待される。たとえば,

$$f(x) = \begin{cases} -(\pi + x)/2 & (-\pi \le x < 0) \\ (\pi - x)/2 & (0 \le x < \pi) \end{cases}, \qquad f(x + 2\pi) = f(x)$$

のフーリエ係数を計算するには,部分積分  $\frac{2}{\pi} \int_0^{\pi} \frac{\pi - x}{2} \sin nx dx$ の計算が必要になる。グラフ電卓は,プログラムの中で整数宣言をすることはできるが,計算画面の中ではnが整数であることを認識させることはできない。したがって, $\sin n\pi$ が0であることを,学生は自分で見抜く必要がある。また,和の計算機能を利用すれば,有限項までのグラフも簡単に描画できるので,収束する状況を簡単に確認できる。また,上で例示した関数で, $|x| > \pi$ のときはf(x) = 0とした場合のフーリ工積分は,

$$f(x) \sim \frac{1}{\sqrt{2\pi}} \int_{-\infty}^{\infty} \{A(u)\cos ux + B(u)\sin ux\} du$$
$$A(u) = 0, \quad B(u) = \frac{1}{\sqrt{2\pi}} \int_{-\infty}^{\infty} f(t)\sin ut dt = \sqrt{\frac{2}{\pi}} \frac{\pi u - \sin \pi u}{2u^2}$$

であるが, *B*(*u*) のグラフをイメージすることは簡単ではない。しかし, グラフ電卓で, 変数 *u* を *x* に変えて ◆ F1 で定義してやれば, 右端のようなグラフが表示される。グラフ電卓を利用する ことで, フーリエ解析全般にわたり学生の理解の向上が期待される。

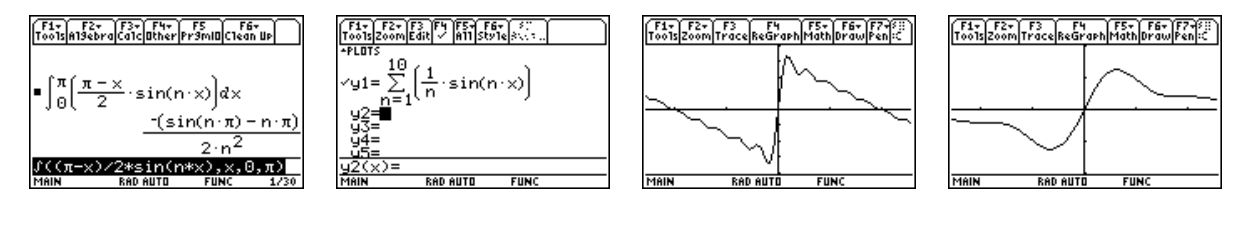

5.2 ラプラス変換

関数 f(x) のラプラス変換は,  $\int_0^\infty e^{-st} f(t) dt$  により定義される。ラプラス変換の最初は, 基本的な関数についてこの無限積分を計算する必要があり,学生にはそのための計算力が必要である。しかし,その計算は,部分積分を含む無限積分の計算をすることになる。計算力の弱い学生は,その計算部分で難儀することになる。

グラフ電卓の数式処理機能は無限積分もカバーしているので,その計算の答合わせとしても利 用できる。ただし,sはラプラス変換の一般論では複素数であるが,グラフ電卓での計算ではsは 実数とし,範囲を指定して計算させる必要がある。 逆ラプラス変換の計算は部分分数分解を行うことになる。式の展開(<u>F2</u>3)では部分分数展開 もできるので,自分で求めた展開式のチェックとして利用できる。ただ,残念ながら,逆ラプラス 変換を行う機能はない。

このラプラス変換は,微分方程式の初期値問題で駆使される。与えられた微分方程式の解のラ プラス変換を求め,その逆ラプラス変換を行うことで微分方程式の解を求める。そこでは,かな りの計算力が必要になる。また,解が長い式になる場合,与えられた微分方程式を満たしている かどうかのチェックも繁雑になるが,数式処理機能を利用すれば簡単にチェックできる。

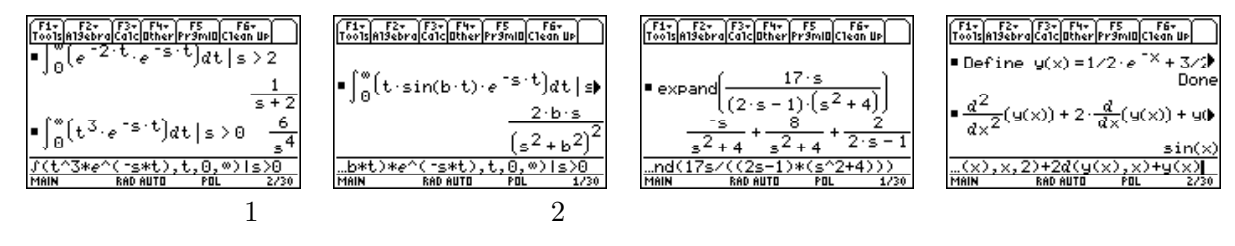

すべての計算をこの電卓に任せるべきではないことは当然であるが,学生は,自分の計算結果 の答え合わせが手軽にでき,さらには関連する関数のグラフも確認できるので,いろいろな理解 が深まると思われる。特に,微分積分の計算力に問題があるような学生に,その計算の補助とし て活用させれば,微積分の計算力が劣る学生に対してフーリエ・ラプラスを理解させることが可 能になると思われる。

5.3 微分方程式

理工系の学生にとって,微分方程式の取り扱いは必須事項である。グラフ電卓の数式処理機能 を利用すると,2階の定数係数線形微分方程式の解析解まで求める機能がある。 F3 c (deSolve) を押し,そこに微分方程式と変数の組を指定するだけでよい。1階の微分方程式の場合,変数分離 系,同次系,線形などの通常よく現れる方程式については,その解析解が表示される。 @1 や@2 は,積分定数である。deSolveの機能を使うごとに, @n の n の番号が増えていく。下図の2階の 例では, $y'' + y' = x \cos 2x$ の一般解として,次の式が表示されている。

$$y = \left(\frac{13}{100} - \frac{x}{5}\right) \cdot \cos(2x) + \left(\frac{x}{10} + \frac{4}{25}\right) \cdot \sin(2x) + @7 \cdot e^{-x} + @8$$

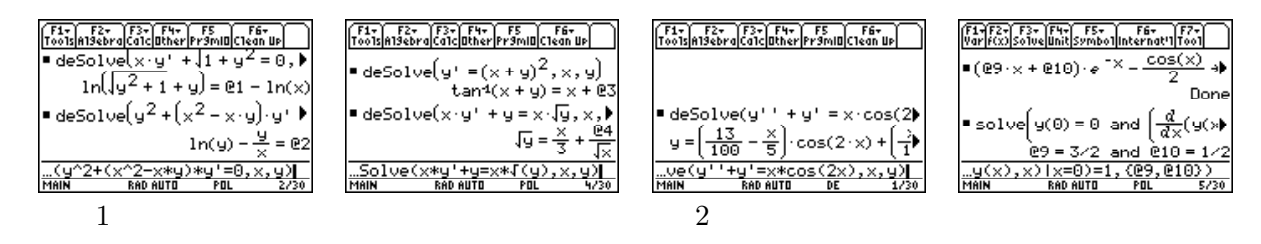

初期条件や境界条件は,表示された解を[STO]を利用して例えばy(x)と定義する。次に連立方程式の解法機能を利用して,与えられた条件を満たす積分定数を求める。例えば, $y''+2y'+y=\sin x$ を初期条件y(0) = 0, y'(0) = 1のもとで解くには,まず,deSolveを利用して一般解を求める。解として $y = (@9 \cdot x + @10)e^{-x} - \frac{\cos(x)}{2}$ が表示されるので,STOを利用してy(x)と定義する。この関数に対して,F21のsolve機能を利用して連立方程式y(0) = 0, y'(0) = 1を未知数@9,@10について解く。上の右端の例は,そのときの解が表示されている。したがって,求める解は $y = \frac{1}{2} \{(3x+1)e^{-x} - \cos(x)\}$ である。

微分方程式を理解するには,その大域的な性質の理解も重要である。しかし,ベクトル場(勾配場)を簡単には図示できないため,従来の授業でその理解を得させるのは困難があったといえる。 TI-89Titanium や voyage200 のグラフ機能には,微分方程式のベクトル場を図示する機能がある。 さらに,その図の中で初期値を与え解曲線を描画させることもできる。

そのためには,まず (MODE) 6 を押して,関数のタイプを微分方程式に変更する。そして, (◆ F1 で微分方程式を定義する。変数は必ず t を用いる。微分方程式は y' = の形で定義するようになっているので,例えば, <math>x + yy' = 0の場合は, y' = -x/y と変形して定義する。その後で で (◆ F3 を押すと,勾配場が表示される。 (◆ F1 の yiの箇所は, t = 0のときの初期条件である。この値も指定しておくと,勾配場を表示した後で,指定された初期条件のもとでの解曲線が描画される。右端は,画面上で別な点を初期値として指定した場合の図である。

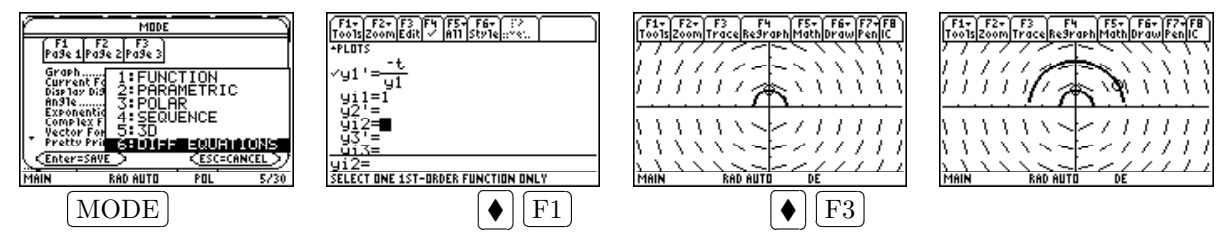

2 階の微分方程式の場合は,連立微分方程式の形で定義する。例えば, van der Pol 微分方程式  $y'' + \mu(y^2 - 1)y' + y = 0$ の場合は,  $y'_1 = y_2, y'_2 = -y_1 - \mu(y_1^2 - 1) * y_2$ として定義する。この方法 は 3 階以上の場合にも対応できる。 $y_1, y_2, \cdots$ の個々の解曲線を描画でき,横軸と縦軸を $y_n$ のどれ にするかも指定できる。ただし,微分方程式の定義画面 () F1 の状態で F1 9を押して「graph format」画面を出し, field の箇所を slpfld から dirfld に変更する。その上で () F3 を押すとベ クトル場が描画される。 () F1 で初期条件も入力する,  $y_1, y_2$ のグラフを別々に表示することも できる。下図は,  $\mu = 1$ の場合のベクトル場と, y(0) = 0, y'(0) = 1の場合の解曲線である。

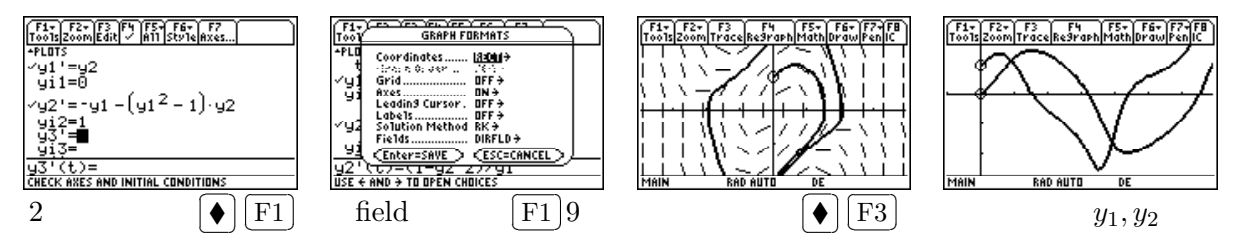

#### 6 おわりに

他にも,ベクトル解析,複素解析,統計,そしてプログラミングでの利用もできる。グラフ電 卓は,コンピュータと違い,横になりながら「何時でもどこでも」利用できる。基礎学力に不安 な学生にとっては「理解の補助」のため,また十分な学力がある学生にとっては「思考の補助」と して利用できるだろう。学力のある学生が,煩雑な計算を電卓側に任せて思考に集中した場合に は,相当高度のところにまで到達できるのではないかと思われ,工学系の学生にとっては必需品 といえるほどの機能があるのではないかと思われる。

## 参考文献

[1] 梅野善雄:数式処理電卓の応数・応物での利用,平成13年度工学・工業教育研究講演会講演
論文集,pp.89-92,平成13年7月

(URL) http://www.ichinoseki.ac.jp/gene/mathnavi/file/eng\_H13b.pdf